## **How to Enter Offline Items into the MyMathLab Gradebook**

## Click Course Tools > HW/Test Assignment Manager > Offline Categories:

| MAT 008 - FALL 2<br>course settings ©                                    | 014 (M               | IASTE                                                                                                    | R)                                               |                       |          |          |                 |       | MyMa           | thLab° |  |  |
|--------------------------------------------------------------------------|----------------------|----------------------------------------------------------------------------------------------------|--------------------------------------------------|-----------------------|----------|----------|-----------------|-------|----------------|--------|--|--|
| nodify 🗇 🗲                                                               | і 🖪 нм               | //Test                                                                                                    | Assignment Manag                                 | er                    |          |          |                 |       |                |        |  |  |
| <ul> <li>Course Dashboard:<br/>Announcements<br/>and Calendar</li> </ul> | Coord:<br>Manage     | Coord: MAT 008 - FALL 2014 (MASTER) [0]  V > HOMEWORK/TEST MANAGER Manage Course List Homework / Test Manager: Other Member List                                                                                                    |                                                  |                       |          |          |                 |       |                |        |  |  |
| ASSIGNMENTS<br>(Homework,<br>Quizzes, Tests)                             | Creat                | Create Assignment  Create Assignment  Create Assign |                                                  |                       |          |          |                 |       |                |        |  |  |
| Personalized<br>STUDY PLAN -<br>Practice & Review                        | Show                 | Show All Homework Quizzes & Tests Offline Categories Chapter                                                                                                    |                                                  |                       |          |          |                 |       |                |        |  |  |
| Multimedia Library                                                       |                      |                                                                                                    |                                                  |                       |          |          |                 |       |                |        |  |  |
| Chapter Contents                                                         | Order<br>20          | <u>Ch.</u><br>0-11                                                                                                    | Assignment Name                                  |                       | Category | Assigned | <u>Start</u> () | Due 🕖 | Actions        | •      |  |  |
| Course Tools                                                             | 38                   | 0-11                                                                                                    | Final (Offline)                                  |                       |          |          |                 |       | Choose         | - G0   |  |  |
| Manager                                                                  | This cou<br>Copyrigh | irse is bas<br>ht 2014 Pe                                                                                                    | ed on Borough of Manhattan CC<br>arson Education | : MAT 008: Basic Math |          |          |                 |       | Edit Item Info |        |  |  |
| Announcements<br>Manager                                                 |                      |                                                                                                    |                                                  |                       |          |          |                 |       | Delete         |        |  |  |

Select the **offline assignment** you need to add scores to and select **Change Scores** from Actions pull-down menu. Click **Go**.

| Edit Offline Item                                                                                                    |                |                                          |                                     |       |  |  |  |  |  |  |  |  |
|----------------------------------------------------------------------------------------------------|----------------|------------------------------------------|-------------------------------------|-------|--|--|--|--|--|--|--|--|
| 1 Start 2 Item Info                                                                                                    | 3 Enter Scores |                                          |                                     |       |  |  |  |  |  |  |  |  |
| Book Borough of Manhattan CC: MAT 008: Basic Math                                                                                                    |                |                                          |                                     |       |  |  |  |  |  |  |  |  |
| Gradebook Category Midterm                                                                                                    |                |                                          |                                     |       |  |  |  |  |  |  |  |  |
| Item name Midterm                                                                                                    |                |                                          |                                     |       |  |  |  |  |  |  |  |  |
| For students enrolled in your course, you can add scores now, or return to this screen later by choosing Manage Items from the Gradebook.                                                                                                    |                |                                          |                                     |       |  |  |  |  |  |  |  |  |
| Note: You can enter scores manually or upload them from a spreadsheet.                                                                                                    |                |                                          |                                     |       |  |  |  |  |  |  |  |  |
|                                                                                                    |                |                                          |                                     |       |  |  |  |  |  |  |  |  |
| Student Name                                                                                                    | Student ID     | Login name                               | Correct Points<br>(25 points total) | Score |  |  |  |  |  |  |  |  |
|                                                                                                    |                | <del>amen9</del> 5                       |                                     |       |  |  |  |  |  |  |  |  |
| ,, <u>, , , , , , , , , , , , , , , , , ,</u>                                                                                                    |                | a <del>hphafjo1988</del>                 |                                     |       |  |  |  |  |  |  |  |  |
| <b>Endonce Existin</b>                                                                                                    |                | saintiab                                 |                                     |       |  |  |  |  |  |  |  |  |
| <b>ning states</b> :                                                                                                    |                | n <del>icholasbritton51</del>            |                                     |       |  |  |  |  |  |  |  |  |
| ( <b>Terressing Asterning</b> )                                                                                                    |                | I <del>manily n_coreado@yahoorcom</del>  |                                     |       |  |  |  |  |  |  |  |  |
|                                                                                                    |                | a <del>ileanfigura a 600 y alaraan</del> |                                     |       |  |  |  |  |  |  |  |  |
| <del>Gardiay Bestiny</del>                                                                                                    |                | <del>deatiny garcia 4</del> 8            |                                     |       |  |  |  |  |  |  |  |  |
| and the second second sec |                |                                          |                                     |       |  |  |  |  |  |  |  |  |

Enter your scores and scroll to bottom. Click Save.

Click the "?" icon for additional assistance on this topic. Educator phone support: 888-433-8435

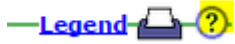